## SensoredFoc24V-GD32

Drive instruction manual

## Catalog

| I.  | 0ve | erview                                                                          | 2             |
|-----|-----|---------------------------------------------------------------------------------|---------------|
|     | 1.  | Driver size parameters                                                          | 2             |
|     | 2.  | Definition of driver interface                                                  | 4             |
|     | 3.  | Driver pin definition                                                           | 5             |
|     | 4.  | Electrical parameters                                                           | 5             |
| II. | Со  | onfiguration description through RS485                                          | 6             |
|     | 1.  | Introduction to the first-level directory                                       | 6             |
|     | 2.  | Introduction to the secondary directory                                         |               |
|     |     | 1) p - Program Run Mode                                                         | 8             |
|     |     | 2) s - Setup                                                                    | 9             |
|     | 3.  | Connection method of serial port assistant configuration driver                 | 10            |
|     |     | 1) Prepare and connect the USB to RS485 converter                               | 10            |
|     |     | 2) Link Driver                                                                  | 11            |
|     |     | 3) Power on 24V and configure CAN _ ID, current and other relevant parameters t | nrough serial |
|     |     | port assistant                                                                  | 11            |
| III | . I | Introduction of drive mode                                                      | 11            |
|     | 1.  | Introduction to PWM control mode                                                |               |
|     |     | 1) Constant torque control mode                                                 |               |
|     |     | 2) Speed control mode                                                           | 11            |
|     |     | 3) Position control mode                                                        | 12            |
|     | 2.  | Introduction to CAN bus control mode                                            |               |
|     |     | 1) Control motor                                                                | 12            |
|     |     | 2) Set the motor position zero point                                            |               |
|     |     | 3) Switch the motor operation mode                                              |               |
|     |     | 4) Setting of motor operation parameters                                        |               |
|     |     | 5) CAN response                                                                 | 13            |
|     | 3.  | Introduction and routine of CAN bus control mode                                | 14            |
|     | 4.  | Second encoder                                                                  | 17            |

SteadyWin<sup>®</sup> Intelligence Drive the Future

## 1、Overview

1. Drive size parameter

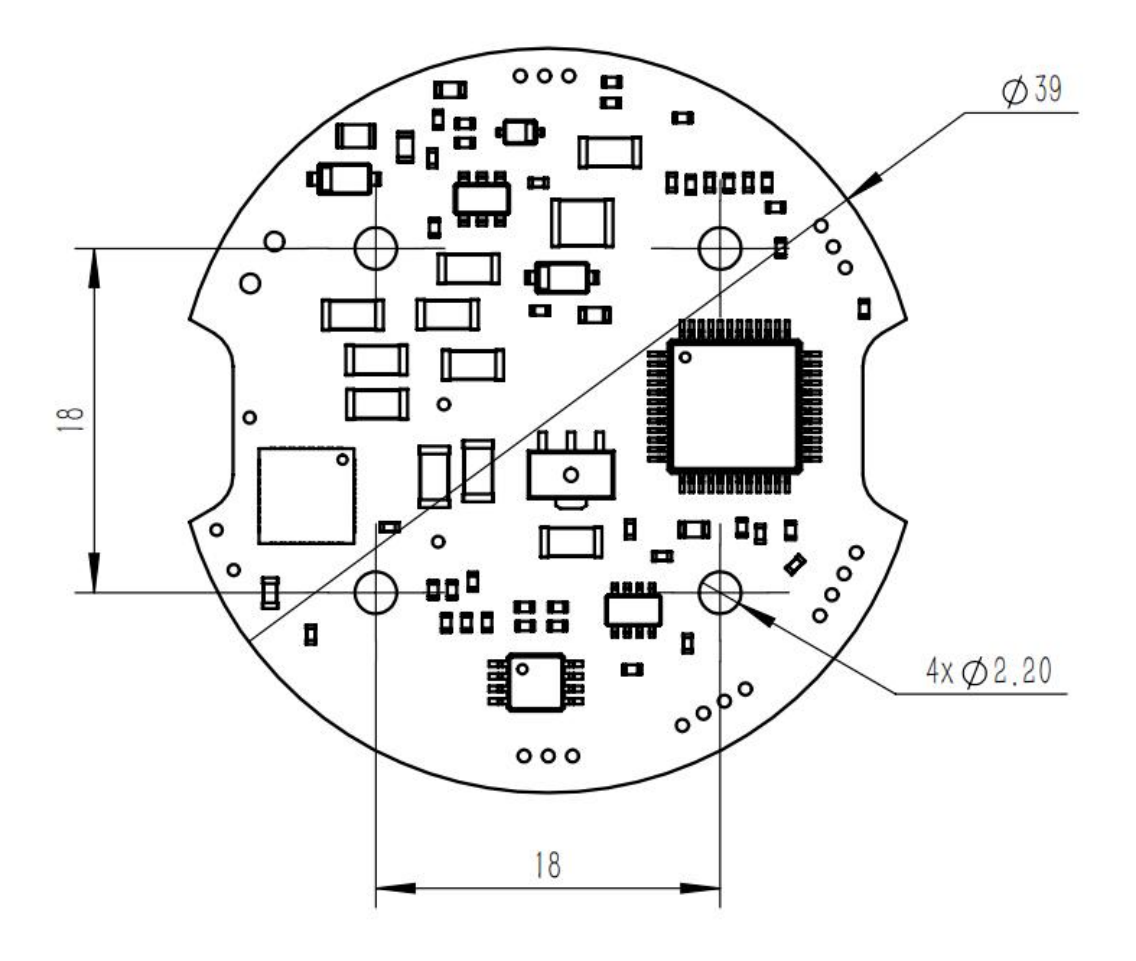

Standard Edition

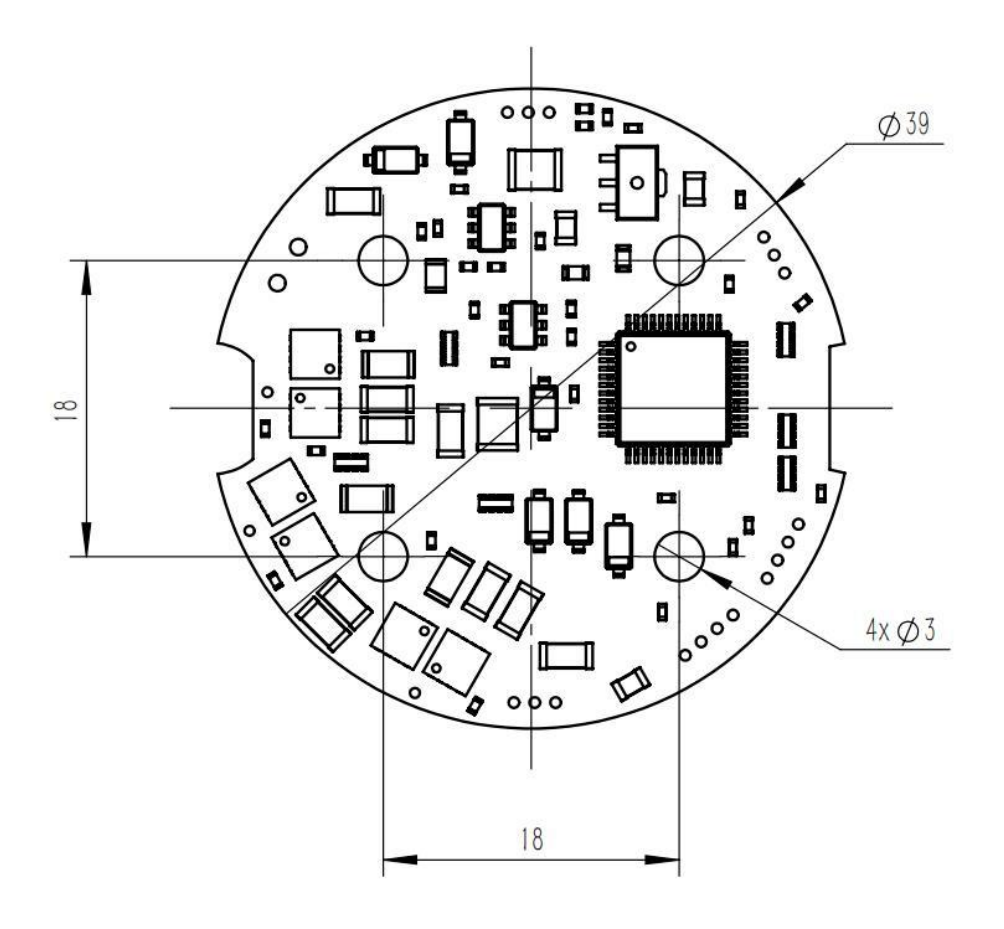

High power version

SteadyWin® Intelligence Drive the Future

## 2. Drive interface definition

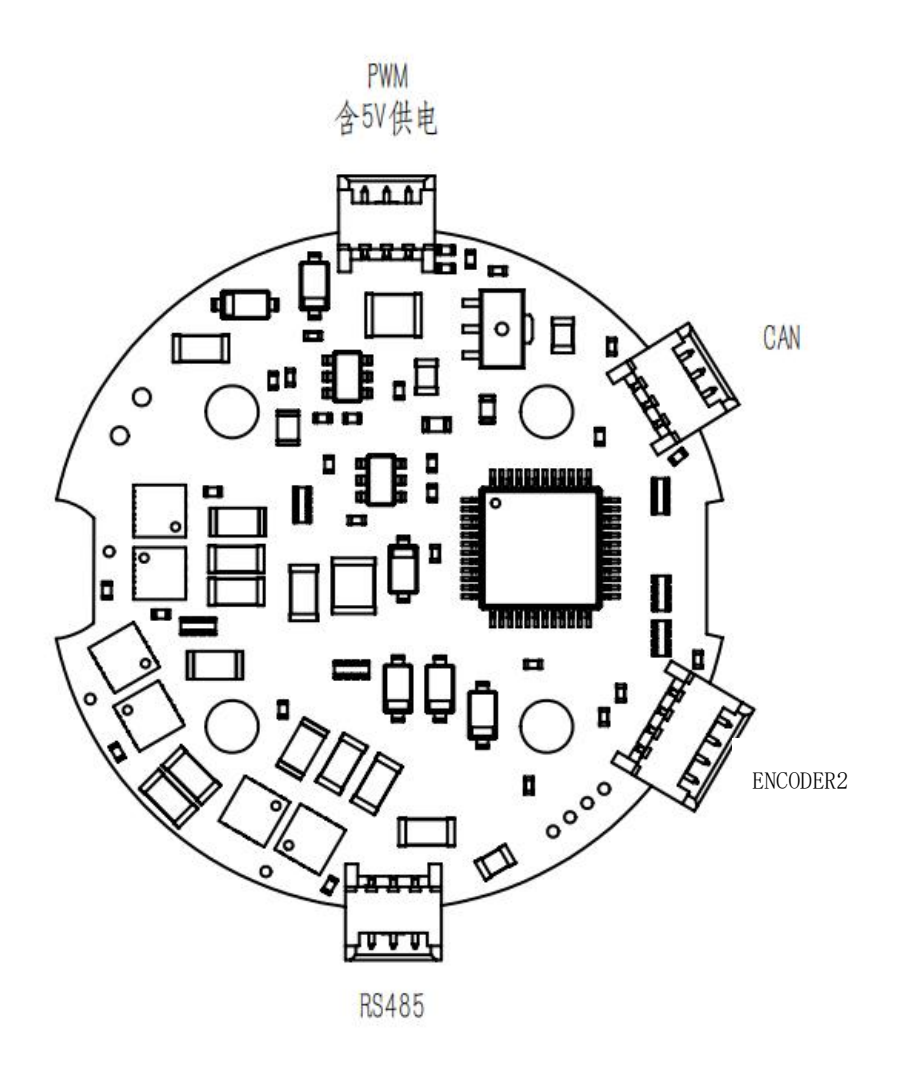

 $\ast$  The interface definition of the standard version is consistent with that of the high-power version.

SteadyWin® Intelligence Drive the Future

## 3. Driver pin definition

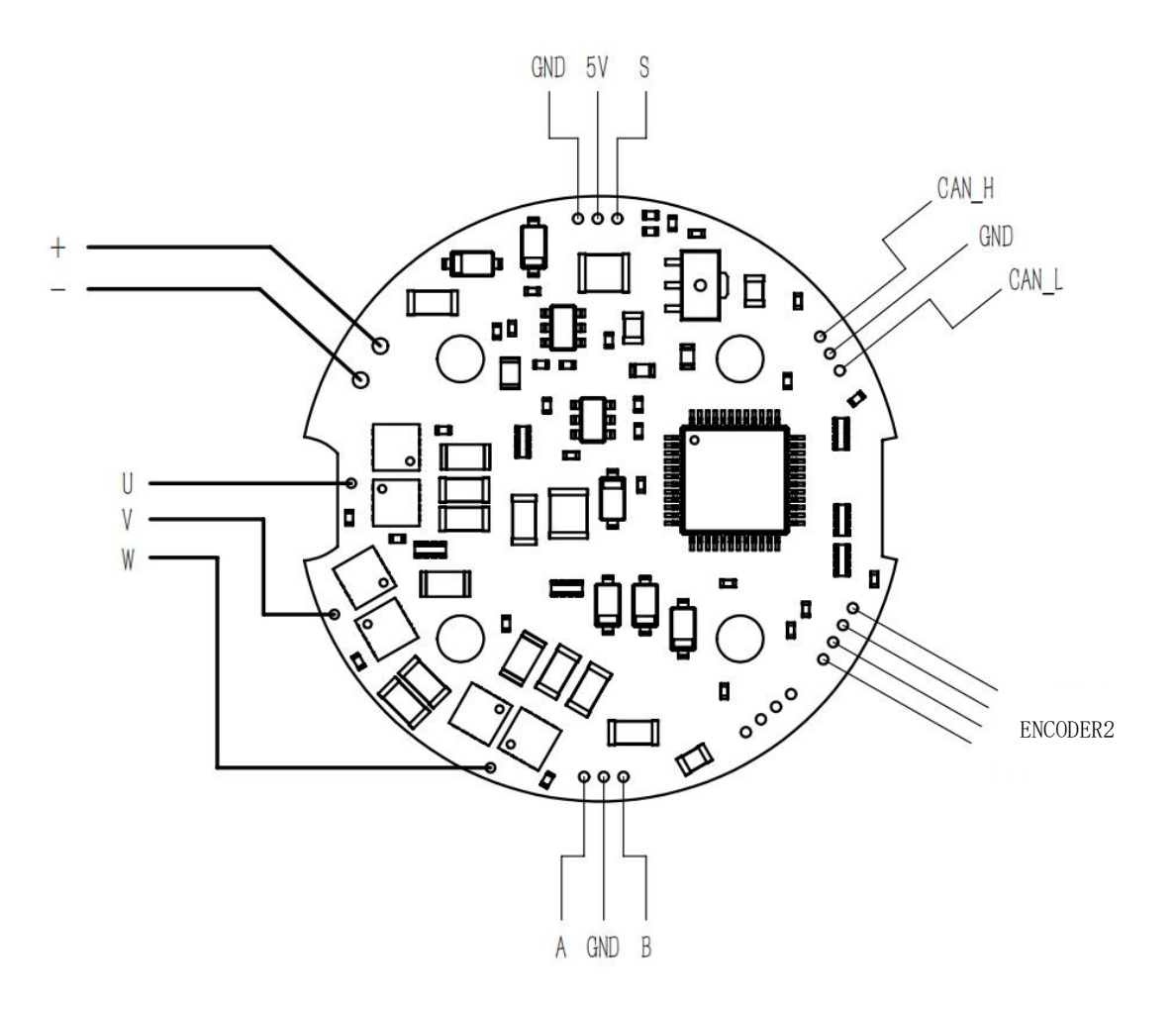

 $\ast$  The pin definition of the standard version is the same as that of the high-power version

## 4. Electrical parameters

| Parameter            | Numerical value | Explain                                  |
|----------------------|-----------------|------------------------------------------|
| Rated voltage        | 0-26V           |                                          |
| Rated current        | (2A) 3A         |                                          |
| Peak voltage         | 30V             |                                          |
| Peak current         | (4A) 6A         | * Operating current setting greater than |
|                      |                 | (2A) 3A requires additional heat sink    |
| Single-lap position  | 14 bits         |                                          |
| accuracy             |                 |                                          |
| Master control chip  | GD32            |                                          |
|                      |                 |                                          |
| Interface parameters | Explain         |                                          |

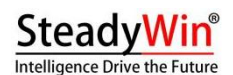

| PWM      | Control the motor rotation according to the configuration mode       |  |  |
|----------|----------------------------------------------------------------------|--|--|
|          | (position/speed/torque), with 5V power supply                        |  |  |
| ENCODER2 | The second encoder interface is used to set up the absolute position |  |  |
| RS485    | Driver parameter adjustment interface, firmware upgrade interface    |  |  |
| CAN      | Bus control interface, compatible with MIT control protocol          |  |  |

\* Parameters in parentheses are standard version parameters

#### 2、Configuration instructions via RS485

RS485 baud rate fixed 19200, 8-bit data, no check, 1stop bit

All commands end with 0x0D 0x0a (carriage return-line feed)

All data written through the RS485 interface are stored in the chip and will not be lost in case of power failure.

#### 1. Introduction to the first-level directory

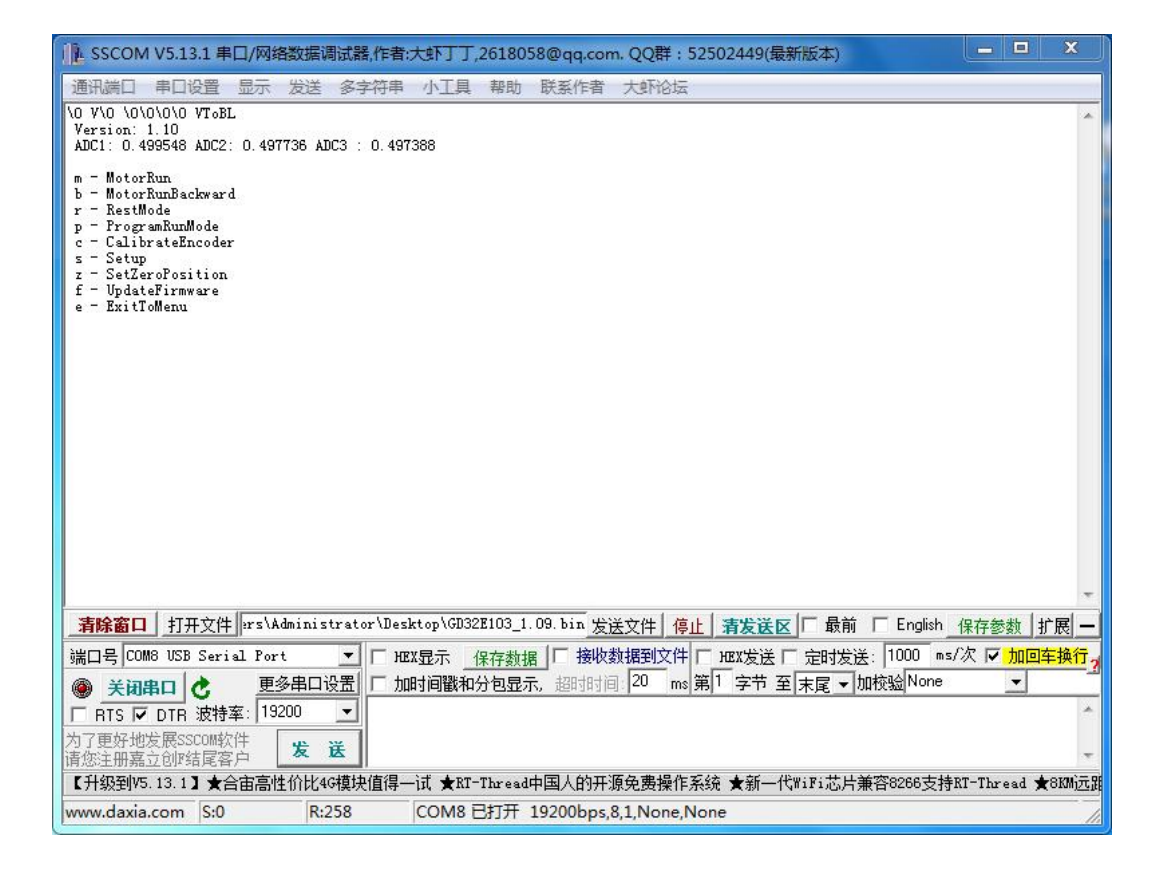

m - Motor Run Mode

Forward operation of motor

Speed Mode-32 RPM

Moment Mode-1 NM

Position Mode-Locked at the current position

b - Motor Run Backward Mode

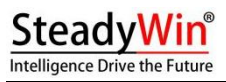

| The motor rotates in the reverse direction   |  |  |  |
|----------------------------------------------|--|--|--|
| Speed Mode- (-32 RPM)                        |  |  |  |
| Moment Mode-1 NM                             |  |  |  |
| Position Mode-Locked at the current position |  |  |  |
| r - Rest Mode                                |  |  |  |
| The motor stops                              |  |  |  |
| p - Program Run Mode                         |  |  |  |
| Set the operating mode                       |  |  |  |
| c - Calibrate Encoder                        |  |  |  |
| Calibrate motor encoder 1                    |  |  |  |
| s - Setup                                    |  |  |  |
| Drive parameter settings                     |  |  |  |
| z - Set Zero Position                        |  |  |  |
| Set zero position of motor position          |  |  |  |
| f -UpdateFirmware                            |  |  |  |
| Upgrade the system firmware                  |  |  |  |
| e - Exit to Menu                             |  |  |  |
| Exit the menu                                |  |  |  |

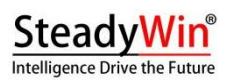

## $2\ensuremath{\scriptstyle \sim}$ Introduction to the secondary directory

1) p - Program Run Mode

| IL SSCOM V5.13.1 串口/网络数据调试器,作者:大虾丁丁,2618058@qq.com. QQ群: 52502449(最新版本)                                                                                                    |
|----------------------------------------------------------------------------------------------------|
| 通讯端口 串口设置 显示 发送 多字符串 小工具 帮助 联系作者 大虾论坛                                                                                                    |
| \0 V\0 \0\0\0\V ToBL<br>Version: 1.10<br>ADC1: 0.499548 ADC2: 0.497736 ADC3 : 0.497388<br>m - MotorRun<br>b - MotorRunBackward<br>r - RestMode<br>p - ProgramRumMode<br>c - CalibrateEncoder |
| s - Setup<br>z - SetZeroPosition<br>f - UpdateFirmware<br>e - ExitToMenu<br>Set MotorMode                                                                                                    |
| Commands:<br>p - Position Mode<br>s - Speed Mode<br>c - Current Mode<br>t - Custom Mode<br>e - Exit to Menu                                                                                  |
|                                                                                                    |
|                                                                                                    |
| ● <b>美初串口 </b> 世多串口设置    「加时间戳和分包显示,超时时间 20 ms 第1 字节 至 末尾 ▼加校验 None ▼                                                                                                    |
| □ RTS □ DTR 波特率:     13200     □       为了更好地发展SSCON软件<br>请您注册嘉立创P结尾客户     发送                                                                                                    |
| 【升级到V5.13.1】★合宙高性价比46模块值得一试 ★RT-Thread中国人的开源免费操作系统 ★新一代WiFi芯片兼容8266支持RT-Thread ★8KM远;                                                                                                    |
| www.daxia.com  S:3  R:385  COM8 已打开 19200bps.8,1,None,None                                                                                                    |

p - Position Mode

Location mode

s - Speed Mode

Speed mode

c - Current Mode

Moment mode

- t Custom Mode
- \* Custom mode (not available for retail)

e - Exit to Menu

Return to the previous menu

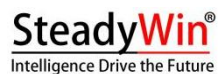

2) s - Setup

| ↓ SSCOM V5.13.1 串口/网络数据调试器                                                                                                    | 器作者:大虾丁丁                                                                                              | 「,2618058@qq.com. QQ群:52502449(最新版本)                                   | ×               |  |  |  |
|----------------------------------------------------------------------------------------------------|----------------------------------------------------------------------------------------------------|------------------------------------------------------------------------|-----------------|--|--|--|
| 通讯端口 串口设置 显示 发送 多                                                                                                    | 字符串 小工具                                                                                               | 。 帮助 联系作者 大虾论坛                                                         |                 |  |  |  |
| c - Current Mode<br>t - Custom Mode<br>e - Exit to Menu<br>m - MotorRun<br>b - MotorRunBackward<br>r - RestMode<br>r - RogramKunMode<br>c - CalibrateEncoder<br>s - Setup<br>z - SetZeroPosition<br>f - UpdateFirmware<br>e - ExitTOMenu                            |                                                                                                    |                                                                        | •               |  |  |  |
| Configuration Options<br>prefix parameter<br>b Current Bandwidth (Hz)<br>p P (Position)<br>d D (Position)<br>i CAN ID<br>m CAN Master ID<br>l Current Limit (A)<br>t CAN Timeout (cycles) (0 = none)<br>To change a value, type 'prefix' val<br>i.e. 'b1000' ENTER' | min max<br>100 2000<br>1 100<br>0 100<br>1 5<br>0 127<br>0 127<br>0.0 4.0<br>0 100000<br>1.ue''ENTER' | current value<br>1000.0<br>50.0<br>50.0<br>1.0<br>1<br>100<br>3.0<br>0 | ш               |  |  |  |
| e - Exit to Menu                                                                                                    |                                                                                                    |                                                                        |                 |  |  |  |
|                                                                                                    |                                                                                                    |                                                                        |                 |  |  |  |
| 端口号 COM8 USB Serial Port 🔽                                                                                                    |                                                                                                    | 保存数据   接收数据到文件   地X发送   定时发送:  1000 ms/次 / 加回车辆                        | <del>ر ۲۱</del> |  |  |  |
| ● <u>关闭串口</u> <u>● </u> <u>里多串口设立</u><br>■ RTS ▼ DTR 波特率: 19200 <u>■</u><br>为了更好地发展SSCOM软件<br>请您注册嘉立创吃结尾客户 <u>发送</u>                                                                                                    | 」 加加可回搬木<br>5                                                                                         | 山分已显示,超时时间(20 ms)用「子卫 至 末尾 ▼ 加松園 <sup>Nurne</sup> ▼                    | *               |  |  |  |
| 【升级到V5.13.1】★合宙高性价比4G模切                                                                                                    | e值得一试★R                                                                                               | [-Thread中国人的开源免费操作系统 ★新一代WiFi芯片兼容8266支持RT-Thread ★8K7                  | Mi元即            |  |  |  |
| www.daxia.com S:9 R:1197                                                                                                    | COM8                                                                                                  | 已打开 19200bps,8,1,None,None                                             | 1               |  |  |  |

b - Current Bandwidth (Hz)

The specified current loop bandwidth range is 100-2000 in Hz. The larger this value is, the higher the dynamic response of the motor will be.

p - P (Position)

The P parameter when PWM controls the position loop, the greater the P, the greater the motor hardness

d - D (Position)

D parameter when PWM controls the position loop, the larger D is, the larger the motor damping is

\* Note that the above two items are invalid for can control, only for PWM control.

x - MAX(Position) Pmax

Can controlled maximum number of turns

The maximum number of turns of can control is + -1 when Pmax = 1 without end encoder.

The maximum number of turns for Pmax = 1 can control with end encoder is +-0.5 turns, and Pmax needs

to be fixed to 1

- i CAN ID
  - Local can ID 0 -- 127
- m CAN Master ID
  - Host can ID 0--127

Can bus IDs are not repeatable, so be careful not to set the device IDs to the same values

1 - Current Limit (A)

Maximum current 0 - 4A (standard version) 0-6A (high power version)

t - CAN Timeout (cycles)(0 = none)

Timeout setting of can communication in ms

When the set time is exceeded, the equipment will automatically stop the motor. This function is used

to prevent the motor from misoperation caused by communication failure.

e - Exit to Menu

Return to the previous menu

#### 3. Connection method of serial port assistant configuration driver

1) Prepare and connect the USB to RS485 converter

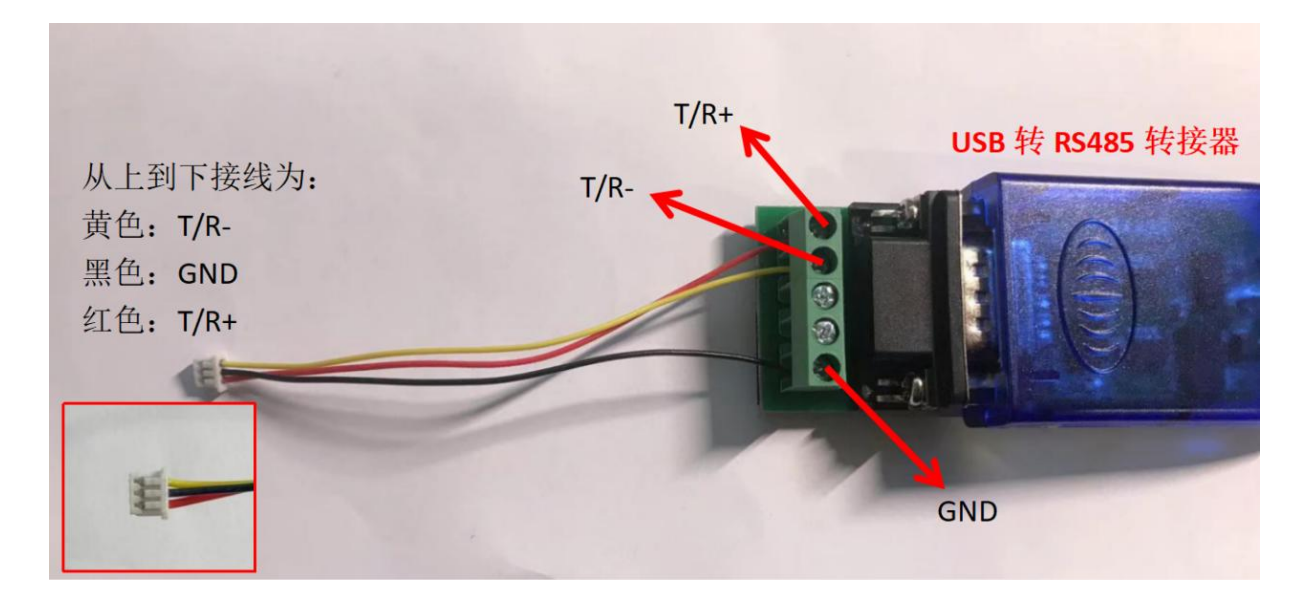

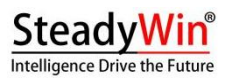

### 2) Link Driver

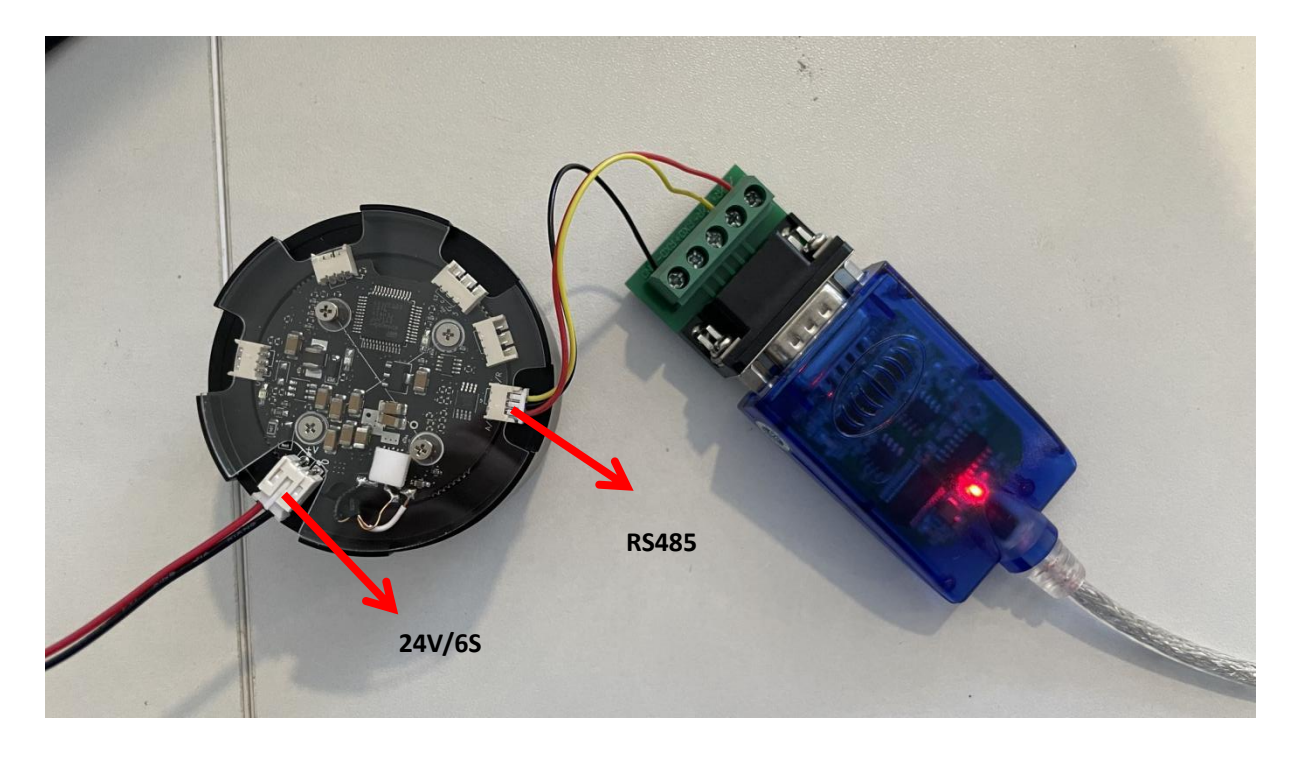

3) Power on 24V and configure CAN  $\_$  ID, current and other relevant parameters through serial port assistant

#### 3. Introduction to drive mode

#### 1. Introduction to PWM Control Mode

PWM signal frequency 50-1000Hz, pulse width 0.8ms-2ms, 1.45ms-1.55ms is the dead zone of the middle position, and the motor does not work

According to the motor operating mode

1) Constant torque control mode

Pulse width time = t unit ms, t > 1.55 forward operation, t < 1.45 reverse operation

Forward rotation:

Torque = (t - 1.55) \* 2.5 units NM

Reverse:

Torque = (1.45 - t) \* 2.5 units NM

2) Speed control mode

Pulse width time = t unit ms, t > 1.55 forward operation, t < 1.45 reverse operation

Forward rotation:

Speed = (t - 1.55) \* 1000 units RPM

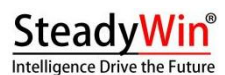

Reverse:

Speed = (1.45 - t) \* 1000 units RPM

3) Position control mode

The position is always maintained and the motor works continuously. Position = (t - 1.5) \* 1.952 unit circle The Position symbol represents the direction of motor deflection When the PWM signal is active, the motor only responds to the PWM signal When the PWM signal is invalid, the motor responds to the CAN command

#### 2. Introduction of CAN bus control mode

CAN rate fixed 1Mbps

CAN slave address: slave addr is designated by the serial port, representing the local address. CAN host address: master addr is specified by the serial port, representing the address of the control end The CAN working mode is slave receiving-response. The slave does not actively send data to the bus. Only when it receives data, it responds to the master. The master controller actively sends data to all slave devices. CAN data frame format: CAN standard frame with 11-bit ID The received data frame length is 8 Byte, which is divided into four types of data frames.

Start the motor Oxff Oxff Oxff Oxff Oxff Oxff Oxff Oxfd Stop the motor

2) Set the motor position zero point

Oxff Oxff Oxff Oxff Oxff Oxff Oxff Oxfe

Switch to torque mode switch to speed mode

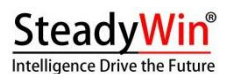

Oxff Oxff Oxff Oxff Oxff Oxff Oxff OxfB Switches to position mode 4) Setting of motor operation parameters Designated position, 16 digits, range 0-65536, representing the motor rotating to and holding the designated position within the range of -12.5 rad to 12.5 rad (-1 \* PMax turns to + 1 \* PMax turn Calculation formula position = (p-32768)/32768 \* 12.5 \* 0.5 \* Pmax unit radByteO specifies the upper 8 bits of the position p Bytel specifies the lower 8 bits of the position p Specify speed, 12 digits, range 0-4096, specify motor speed Calculation formula speed = (v-2048)/2048 \* 65 units rad/s Byte2 specifies the upper 8 bits of speed V Byte3 (upper 4 bits) specifies the lower 4 bits of the velocity V Set position ring PD control P value, 12 digits, range 0-4096 Calculation formula KP = set  $\_$  KP/4096 \* 500 Byte3 (lower 4 bits) sets the upper 4 bits of Kp Byte4 setting Kp lower 8 bits Set position ring PD control D value, 12 digits, range 0-4096 Calculation formula: kd = set  $_kd/4096 * 5$ Set Kd high 8 bits Byte5 Byte6 (upper 4 bits) sets the lower 4 bits of Kd Specified torque, 12 digits, range 0-4096, constant torque for specified motor Calculation formula torque = (t-2048)/2048 \* 4 unit ampere Byte6 (lower four digits) specifies torque T upper four digits Byte7 Specified torque t Lower 8 bit 5) CAN response CAN reply frame, length 6 Byte Byte O Native ID Byte 1 current position p upper 8 bits Byte 2 current position p lower 8 bits Byte 3 Current speed V 8 bits higher

## SteadyWin<sup>®</sup> Intelligence Drive the Future

```
Byte 4 (high 4 bits)
                      Current speed V low 4 bits
Byte 4 (Low 4 Digits) Current Torque tHigh 4 Digit
Byte 5
                       Current torque tLower 8 bit
Calculation formula
   Calculation formula:
   Torque = (t-2048)/2048 * 4 unit ampere
   Speed = (v-2048)/2048 * 65 units rad/s
   Position = (p-32768)/32768 * 12.5 * 0.5 * Pmax unit rad
    a. Constant torque control model
   Pulse width time = t unit ms, t > 1.55 forward operation, t < 1.45 reverse operation
    Forward rotation:
   Torque = (t - 1.55) * 2.5 units NM
   Reverse:
    Torque = (1.45 - t) * 2.5 units NM
    b. Speed control mode
   Pulse width time = t unit ms, t > 1.55 forward operation, t < 1.45 reverse operation
   Forward rotation:
    Speed = (t - 1.55) * 1000 units RPM
    Reverse:
   Speed = (1.45 - t) * 1000 units RPM
    c. Position control mode
    The position is always maintained and the motor works continuously.
```

Position = (t - 1.5) \* 1.952 unit circle

The Position symbol represents the direction of motor deflection

#### 3. Introduction and Routine of CAN Bus Control Mode

uint16\_t float\_to\_uint(float v, float v\_min, float v\_max, uint32\_t width)

## SteadyWin<sup>®</sup> Intelligence Drive the Future

}

{

```
float temp;
    int32_t utemp;
    temp = ((v-v_min)/(v_max-v_min))*((float)width);
    utemp = (int32_t)temp;
    if(utemp < 0)
         utemp = 0;
    if(utemp > width)
         utemp = width;
    return utemp;
Void CanCmdSend(void)
    Switch(CanMode)
     {
    Case 0: //Motor Run
         g_transmit_message.tx_data[0]==0xFF;
         g_transmit_message.tx_data[1]==0xFF;
         g_transmit_message.tx_data[2]==0xFF;
         g_transmit_message.tx_data[3]==0xFF;
         g_transmit_message.tx_data[4]==0xFF;
         g_transmit_message.tx_data[5]==0xFF;
         g_transmit_message.tx_data[6]==0xFF;
```

```
g_transmit_message.tx_data[7]==0xFC;
```

CanSend();

Break;

Case 1: //Motor Rest

g\_transmit\_message.tx\_data[0]==0xFF;

g\_transmit\_message.tx\_data[1]==0xFF;

- g\_transmit\_message.tx\_data[2]==0xFF;
- g\_transmit\_message.tx\_data[3]==0xFF;
- g\_transmit\_message.tx\_data[4]==0xFF;

```
SteadyWin<sup>®</sup>
Intelligence Drive the Future
```

```
g_transmit_message.tx_data[5]==0xFF;
g_transmit_message.tx_data[6]==0xFF;
g_transmit_message.tx_data[7]==0xFD;
CanSend();
Break;
```

```
Case 2: //Set Zero Position(temp)
```

g\_transmit\_message.tx\_data[0]==0xFF;

g\_transmit\_message.tx\_data[1]==0xFF;

g\_transmit\_message.tx\_data[2]==0xFF;

g\_transmit\_message.tx\_data[3]==0xFF;

g\_transmit\_message.tx\_data[4]==0xFF;

g\_transmit\_message.tx\_data[5]==0xFF;

```
g_transmit_message.tx_data[6]==0xFF;
```

```
g_transmit_message.tx_data[7]==0xFE;
```

CanSend();

Break;

#### Case 3:

```
s_p_int = float_to_uint(f_position, P_MIN, P_MAX, 65535);
```

s\_v\_int = float\_to\_uint(f\_velocity, V\_MIN, V\_MAX, 4096);

s\_Kp\_int = float\_to\_uint(f\_kp, 0, KP\_MAX, 4096);

s\_Kd\_int = float\_to\_uint(f\_kd, 0, KD\_MAX, 4096);

- s\_c\_int = float\_to\_uint(f\_current, -C\_MAX, C\_MAX, 4096);
- g\_transmit\_message.tx\_data[0] = s\_p\_int>>8;

```
g_transmit_message.tx_data[1] = s_p_int&OxFF;
```

g\_transmit\_message.tx\_data[2] = s\_v\_int>>4;;

- g\_transmit\_message.tx\_data[3] = ((s\_v\_int&0xF)<<4) + (s\_Kp\_int >>8);
- g\_transmit\_message.tx\_data[4] = s\_Kp\_int &OxFF;
- g\_transmit\_message.tx\_data[5] = s\_Kd\_int>>4;
- g\_transmit\_message.tx\_data[6] = ((s\_Kd\_int &OxF)<<4) + (s\_c\_int >>8);

```
g_transmit_message.tx_data[7] = s_c_int&0xFF;;
```

CanSend();

# SteadyWin®

|   |   | Break; |
|---|---|--------|
|   | } |        |
| } |   |        |
|   |   |        |

#### 4. The second encoder

The second encoder can realize that even if the end position is changed after power failure, the position before power failure can be found after power on again.

The second encoder has been calibrated at the factory. Do not disassemble the circuit board and magnetic ring of the second encoder.

#### \* If the second encoder accessory is disassembled, it must be returned to the factory for re-calibration.

In the state with the second encoder,  $\ensuremath{\mathsf{Pmax}}$  needs to be configured as 1.